# 全日本柔道連盟

## 2025年

## 指導者資格 ABC 更新講習マニュアル

## 公益財団法人和歌山県柔道連盟

## 指導者資格 Web 更新方法

#### 1. 全柔連会員登録画面よりログインして頂きます

(会員登録がまだの場合、画面に従って先に会員登録をして下さい) (会員登録は必ず個人個人の登録が必須です)

| ◇ Judo-Member                                                                                                    | ᠭ<br>ᡃᢧ᠋ポ−ト | <b>☆</b><br>トップ | <b>→〕</b><br>ログイン |
|----------------------------------------------------------------------------------------------------|-------------|-----------------|-------------------|
| ログイン・会員登録                                                                                                    |             |                 |                   |
| ▲ 本システムに一度でもログインされたことのある方                                                                                                    |             |                 |                   |
| ト起より、と目界で設定したメールアトレスクレスリートでログインしてください。<br>ノブスワードをあないの方は「ごちらよりパスワードを審判定後、ログインしてください。<br>※ノブスワード再設定には、本システムに設定されているメールアドレスを使用します。現在使用されていないメールアドレスが本システムに登録されていると、パスワードの再設定を行うことができませんので、メールが受信できるメールアドレス<br>テムに登録してください。登録済みのメールアドレスはマイページから変更可能です。                                                | を本シス        |                 |                   |
| ● 191>                                                                                                    |             |                 |                   |
| ┃本システムに初めてログインする方 (旧Judo-MemberからメンバーⅠD情報を引き継ぐ方/ <mark>初めて</mark> メンバーⅠDを発行される方)                                                                                                    |             |                 |                   |
| 本システムに初めてログインされる方は、下記より旧Judo-MemberのメンバーIDを引き継ぐか、本システムで新たにメンバーIDを発行してからログインください。<br>引き継ぎ時・メンバーID発行時には、他の方と彼らないメールアドレスが必要となりますので、あらかじめご用意ください。<br>また、旧Judo-Memberからデータを引き継ぐ方は、ご自身のメンバーIDと過去に所属したことがあるいずれかのチームIDを入力する面面がございます。あらかじめ、チーム責任者・活動していた都道府県の県柔連にてご確認ください。(初めてメン,<br>発行される方は、各IDの入力は不要です。) | バーIDを       |                 |                   |
| ▲· 会員登録                                                                                                    |             |                 |                   |
| サポート(マニュアル/よくある質問)                                                                                                    |             |                 |                   |
| 操作方法につきましては、下記のサポートサイトをご確認ください。<br>サイトコンテンツはお問合ゼ内容を受けて随時更新予定となっております。                                                                                                    |             |                 |                   |
| <b>ؽ</b> <del>ॻ</del> ื#−ト                                                                                                    |             |                 |                   |
|                                                                                                    |             |                 |                   |

2. ログインして頂くと次の画面が表示されます。 画面右上の名前がご自身の名前になっているか確認して下さい。 確認しましたら、画面左のメンバーを選択して頂きます。

| 🔶 Judo-Men | ıber <sup>伏原柔道教</sup> |                                   |  |
|------------|-----------------------|-----------------------------------|--|
| -۲/۲       | 🛎 チーム                 | 承認依賴件數                            |  |
| ▲ チーム      | <                     | <ul> <li>現在承認依頼はありません。</li> </ul> |  |
| ▲ メンバー     | <                     |                                   |  |
| 🍷 大会申込     |                       | 進行中の手続き                           |  |
| ¥ 支払       | <                     |                                   |  |
| ■ メール      | <                     |                                   |  |
|            |                       |                                   |  |
|            |                       |                                   |  |
|            |                       |                                   |  |
|            |                       |                                   |  |
|            |                       |                                   |  |
|            |                       | 申込中の大会                            |  |
|            |                       | ● 現在申込中の大会は存在しません。                |  |
|            |                       |                                   |  |

3. 選択して頂きましたら次の画面が表示されます。

保有資格情報の欄にはご自身の現在の状況が表示されております。

続きまして画面左の資格と記載されている文字を選択して下さい。

| ♦ Judo-Member  |                       |           | <b>① 《</b><br>サポート トップ |
|----------------|-----------------------|-----------|------------------------|
| 🛓 አንሥ 🖷 ት-ዋ    | 進行中の手続き               |           |                        |
| ▲ 登録/活動履歴      | ● 進行中の手続きはありません。      |           |                        |
| →→//<>         | 申込中のイベント              |           |                        |
| □ 講習会申込        | 講習会                   |           |                        |
| <b>芝</b> 保険    | 日本中込中の講習会は存在しません。     |           |                        |
| <b>自</b> 申請    |                       |           |                        |
| ¥ 支払 〈         | 保有資格情報                |           |                        |
| ⊠ メール          | 資格名 ♦                 | 現在の資格状態 ♦ | 次回資格更新可否 ◆             |
| ♣ アカウント設定<br>- | B指導員                  | 有効        | 更新不可                   |
| ■コンテンツ         | 詳細情報については下記からご確認ください。 |           |                        |
|                |                       | 保有真格一覧    |                        |

#### 4. 続いて保有資格と選択して下さい。

| 🔶 Judo-Mer         | mber  |                     |                 | <b>⊙ ☆</b><br>9#-► ►97 |
|--------------------|-------|---------------------|-----------------|------------------------|
| ▲ メンバー             | 書 チーム | 進行中の手続き             |                 |                        |
| 書 登録/活動履歴          | <     | ● 進行中の手続きはありません。    |                 |                        |
| メンバー               | <     |                     |                 |                        |
| 四 資格<br>保有資格<br>申請 | Ý     | 甲込中のイベント            | 講習 <del>会</del> |                        |
| - 講習会申込            |       | ● 現在申込中の講習会は存在しません。 |                 |                        |
| 迄 保険               |       | 保有資格情報              |                 |                        |
| <b>1</b> 申請        |       |                     |                 |                        |
| ¥ 支払               | <     | 資格名 ▲               | 現在の資格状態⇔        | 次回資格更新可否 ◆             |
| ◙ メール              |       | B指導員                | 有効              | 更新不可                   |
| 🏖 アカウント設定          |       | ● 詳細情報については下記からご確認く | ださい。            |                        |
| 5 コンテンツ            |       |                     | 保有              | 與格一覽                   |

5. この画面では保有資格一覧が表示されます。

今回は指導者資格更新ですので、指導員を選択して下さい。

| 🔷 Judo-Member                                                                                                    | <b>① 谷</b><br>9ポート トップ    |
|----------------------------------------------------------------------------------------------------|---------------------------|
| <u> ▲ メンバー</u>                                                                                                    |                           |
| ▲ 登録/活動履歴 <                                                                                                    | 保有資格一覧                    |
| 国 メンバー く                                                                                                    | 保有資格一覧                    |
| 国 資格 ~                                                                                                    |                           |
| 保有資格                                                                                                    | 審判員 指導員 形裔查員              |
| 中69                                                                                                    | 資格別のタブを選択すると、保有資格が表示されます。 |
| ▲ 二路 2000年1月1日<br>- 1000年1月1日<br>- 1000<br>- 1000<br>- 100 | ● 保有している畜判員資格がありません。      |
| ▲ 保険                                                                                                    |                           |
| ■ 申請                                                                                                    |                           |
| ¥ 文払 、                                                                                                    |                           |
| e zalada ⊾atat                                                                                                    |                           |
| 20アパリント設定                                                                                                    |                           |
|                                                                                                    |                           |
|                                                                                                    |                           |

6. 指導員を選択して頂いて次の画面になりましたら、少し画面をしたにスクロールして頂くと 資格更新可否 / 要件と御座いますので、講習会申込を選択して下さい。

| Judo-Member |                                                                                                    |                                                                                                    | <b>① 谷</b><br>サポート トップ |
|-------------|----------------------------------------------------------------------------------------------------|----------------------------------------------------------------------------------------------------|------------------------|
|             | 資格更新可否/要件                                                                                                    |                                                                                                    |                        |
|             | 次回資格更新可否                                                                                                    | 更新不可                                                                                                    |                        |
|             | 登録有効期限後の資格状態                                                                                                    | 更新要件を満たしていないため、資格は再有効化対象となり、更新(総株登録)はできません。<br>年度内に更新に必要なeラーニングコースあるいは講習会を修了してください。                                                                                                    |                        |
|             | 資格更新要件                                                                                                    | 4つのeラーニングコースを全て修了すること。<br>もしくは、<br>対面の更新講習会を修了すること。                                                                                                    |                        |
|             |                                                                                                    | 港现会由1                                                                                                    |                        |
|             | 2024年度eラーニングの受講                                                                                                    | 【 <b>購習会申込</b><br>実績 (更新要件)                                                                                                    |                        |
|             | 2024年度eラーニングの受講<br>〇 「e-ラーニング4和目」または<br>「足道審判員に求められるコ」<br>「客道審判局に求められるコ」                                                                      | 実績(更新要件)<br>ま<br>(「面接型更新講習会」のどちらかの修了をもって次年度へ更新可能となります。<br>ンプライアンスコースを修了したとみなされます。<br>終了したとのではます。                                                                                                    |                        |
|             | 2024年度eラーニングの受講                                                                                                    | (項習会申込<br>実績 (更新要件)<br>は「面接型更新講習会」のどちらかの修了をもって次年度へ更新可能となります。<br>ンプライアンス」コースを修了した場合、「指導員コンプライアンス」コースを修了したとみなされます。<br>修了した場合、「審判規程講習(指導員)」コースを修了したとみなされます。                                                                                           |                        |
|             | 2024年度eラーニングの受講                                                                                                    |                                                                                                    |                        |
|             | 2024年度eラーニングの受講                                                                                                    | 実績(更新要件)       実績(更新要件)       は「面接型更新購福会」のどちらかの修了をもって次年度へ更新可能となります。<br>ンプライアンス」コースを修了したとみったされます。       修了した場合、「指導員コンプライアンス」コースを修了したとみなされます。       受調実績<br>未修了                                                                                      |                        |
|             | 2024年度eラーニングの受講                                                                                                    | 実績(更新要件)       実績(更新要件)       は「面接型更新講習会」のどちらかの修了をもって次年度へ更新可能となります。<br>ンプライアンス」コースを修了した場合、「指導員コンプライアンス」コースを修了したとみなされます。<br>修了した場合、「審判規理講習(指導員)」コースを修了したとみなされます。       愛講実稿       大修了       未修了                                                     |                        |
|             | 2024年度eラーニングの受講         ① 「e-ワーニング4税目」または<br>「差進審判員に求められるコ」<br>「審判良更新講習」コースを         コース         コース         コンプライアンス         安全         トビック | 実績(更新要牛)         実績(更新要本)         は「面接型更新購留台」のどちらかの修了をもって次年度へ更新可能となります。<br>シブライアンス」コースを修了したとみっなされます。         修了した場合、「指導具コンプライアンス」コースを修了したとみなされます。         使調実構         未修了         未修了         未修了         未修了         未修了         未修了         未修了 |                        |

7.講習会申込を選択して頂くと講習会一覧が表示されます。
 今回指導者資格の更新で必要な講習は

【更新】ABC指導員①コンプライアンス 2025 年度(全柔連)

【更新】ABC指導員②審判規程 2025年度(全柔連)

【更新】ABC指導員③安全指導 2025年度(全柔連)

【更新】ABC指導員④本連盟トピックス 2025 年度(全柔連)

この四項目になります。

それではまず最初に【更新】ABC 指導員④本連盟トピックス 2025 年度(全柔連)を選択して下さい。 (講習会の並びが同じでは無い場合も御座いますので、確認してから選択して下さい)

• 申込されたい講習会が表示されていない場合は、講習会の主管団体に該当講習会についてご確認ください。

• eラーニングの講習会は申込後のキャンセルができませんので、講習会情報をよくご確認のうえお申し込みください。

| 込  | 講習会番号 ♥  | 講習会名 ◆                           | 開催日◆                    | 講習会形式  | 受付状況 🕏 | 申込受付終了日時         | 会場名 ♥       |
|----|----------|----------------------------------|-------------------------|--------|--------|------------------|-------------|
| 申込 | E1001884 | 【再有効】ABC指導員④本連盟トピックス2025年度(全柔連)  | 2025/04/01 ~ 2026/01/23 | eラーニング | 受付期間中  | 2026/01/23 21:00 |             |
| 申込 | E1001883 | 【再有効】ABC指導員③安全指導2025年度(全柔連)      | 2025/04/01 ~ 2026/01/23 | eラーニング | 受付期間中  | 2026/01/23 21:00 |             |
| 申込 | E1001882 | 【再有効】ABC指導員③審判員規程2025年度(全柔連)     | 2025/04/01 ~ 2026/01/23 | eラーニング | 受付期間中  | 2026/01/23 21:00 |             |
| 申込 | E1001881 | 【再有効】ABC指導員①コンプライアンス2025年度(全柔連)  | 2025/04/01 ~ 2026/01/23 | eラーニング | 受付期間中  | 2026/01/23 21:00 |             |
| 申込 | E1001950 | 全柔連【学校顧問特例資格】講習(2025年度)          | 2025/04/14 ~ 2026/01/23 | eラーニング | 受付期間中  | 2026/01/23 21:00 |             |
| 申込 | E1001928 | 【更新】ABC指導員③本連盟トピックス 2025年度(全柔連)  | 2025/04/14 ~ 2026/01/23 | eラーニング | 受付期間中  | 2026/01/23 21:00 |             |
| 申込 | E1001927 | 【更新】ABC指導員③安全指導 2025年度(全柔連)      | 2025/04/14 ~ 2026/01/23 | eラーニング | 受付期間中  | 2026/01/23 21:00 |             |
| 申込 | E1001926 | 【更新】ABC指導員②審判規程 2025年度(全柔連)      | 2025/04/14 ~ 2026/01/23 | eラーニング | 受付期間中  | 2026/01/23 21:00 |             |
| 申込 | E1001925 | 【更新】ABC指導員①コンプライアンス2025年度(全柔連)   | 2025/04/14 ~ 2026/01/23 | eラーニング | 受付期間中  | 2026/01/23 21:00 |             |
| 申込 | E1001956 | (土浦会場・一般)2025年度茨城県審判講習会          | 2025/06/15              | その他    | 受付期間中  | 2025/06/07 17:00 | 土浦市武道館(茨城県) |
| 申込 | E1001832 | 【静岡県】2025年度 静岡県柔道審判・指導者講習会 (西部)  | 2025/07/06              | その他    | 受付期間中  | 2025/06/14 17:00 | 静岡産業大学      |
| 申込 | E1001825 | 【静岡県】 2025年度 静岡県柔道審判・指導者講習会 (東部) | 2025/07/20              | その他    | 受付期間中  | 2025/06/28 17:00 | 沼津市立沼津高校    |
| 申込 | E1001835 | 【静岡県】2025年度 静岡県柔道審判・指導者講習会 (中部)  | 2025/08/10              | その他    | 受付期間中  | 2025/07/19 17:00 | 静岡市北部体育館    |

8. 選択して頂きましたら、講習会内容、状況などの表示画面になりますので

一番下までスクロールして頂き、申込を選択して下さい。

| ♦ Judo-Member |                                        |             |    | <b>①                                    </b> |                                    |
|---------------|----------------------------------------|-------------|----|----------------------------------------------|------------------------------------|
|               | ・フーニングでは、支払前のみキャンセル可能です。支払後のキャンセル      | よできません。     |    |                                              |                                    |
|               | 提出ファイル(申込単位)                           |             |    |                                              | ^                                  |
|               | ● 申込時にファイルを提出する必要はありません。               |             |    |                                              |                                    |
|               | 申込料金                                   |             |    |                                              | ^                                  |
|               | 対象資格ごとの料金                              |             |    |                                              |                                    |
|               | 取得/更新可能資格                              | 保有資格        | 年齢 | 金額                                           |                                    |
|               | A指導員 更新                                | 制限なし        |    |                                              | 0円                                 |
|               | B指導員 更新                                | 制限なし        |    |                                              | 0円                                 |
|               | C指導員 更新                                | 制限なし        |    |                                              | 0円                                 |
|               | オプション料金                                |             |    |                                              |                                    |
|               | ● オプション料金の設定はありません。                    |             |    |                                              |                                    |
|               |                                        | (# <u>\</u> |    |                                              |                                    |
|               | く <u>講習会一覧へ戻る</u><br>利用規約 特定商取引法に基づく表記 |             |    | Copyright @ All Japan Jude                   | > Federation, All rights reserved. |

9. 申込を選択して頂くと、講習会情報などの画面に変わります また一番下までスクロールして頂き、入力内容を確認するを選択して下さい。

|                                                          |                                   |                                                      |           |    | <b>ᡣ</b><br><del>Ⴘポ</del> ート | <b>☆</b><br>トップ |                |
|----------------------------------------------------------|-----------------------------------|------------------------------------------------------|-----------|----|------------------------------|-----------------|----------------|
| 申込対象                                                     | 資格                                |                                                      |           |    |                              |                 |                |
| ■更新                                                      |                                   |                                                      |           |    |                              |                 |                |
| ご自身が保有                                                   | している資格が更新されます。                    |                                                      |           |    |                              |                 |                |
| <b>~</b>                                                 | 更新可能資格                            |                                                      | 認定予定日     |    |                              |                 |                |
|                                                          | A指導員                              |                                                      | eラーニング修了日 |    |                              |                 |                |
| ~                                                        | B指導員                              |                                                      | eラーニング修了日 |    |                              |                 |                |
|                                                          | C指導員                              |                                                      | eラーニング修了日 |    |                              |                 |                |
| 申込料金                                                     |                                   |                                                      |           |    |                              |                 |                |
| <b>申込料金</b><br>申込対象資<br>取得/更新                            | 寝格ごとの申込料金<br><b>可能資格</b>          | 保有資格                                                 |           | 年齢 | 金額                           |                 |                |
| <b>申込料金</b><br>申込対象資<br>取得/更新<br>A指導員更                   | 福 <i>芯との</i> 申込料金<br>可能資格<br>新    | 保有資格                                                 |           | 车鈶 | 金額                           |                 | 0円             |
| <b>申込料金</b><br>申込対象資<br>取個/更新<br>A指導員更<br>B指導員更          | 現格ごとの申込料金 可能資格 新 新 新              | <ul> <li>保有資格</li> <li>制限なし</li> <li>制限なし</li> </ul> |           | 车前 | 金額                           |                 | 0円<br>0円       |
| <b>申込料金</b><br>申込対象資<br>取傷/更新<br>A指導員更<br>B指導員更<br>C指導員更 | 福ごとの申込料金<br><b>可能資格</b><br>新<br>新 | 保有資格           制限なし           制限なし           制限なし    |           | 车龄 | 金額                           |                 | 0円<br>0円<br>0円 |
| <b>申込料金</b><br>申込対象資<br>取得/更新<br>A指導員更<br>B指導員更<br>C指導員更 | 宿裕ごとの申込料金<br>可能資格<br>新<br>新       | 保有資格           制限なし           制限なし           制限なし    | 入力内容を確認する | 年龄 | 金額                           |                 | 0円<br>0円<br>0円 |

10. 入力内容を確認するを選択して頂きましたら

画面が変わりますので再度一番下までスクロールして頂き申し込むを選択して下さい。

| ♦ Judo-Member |                                |      |             | <b>① 谷</b><br>サポート トップ |                                                   |
|---------------|--------------------------------|------|-------------|------------------------|---------------------------------------------------|
|               | 氏名力ナ                           |      |             |                        |                                                   |
|               | 住所                             |      |             |                        |                                                   |
|               | 電話番号                           |      |             |                        |                                                   |
|               |                                |      |             |                        |                                                   |
|               | 申込対象資格                         |      |             |                        |                                                   |
|               | 更新                             |      |             |                        |                                                   |
|               | 更新可能資格                         | 認定予  | 定日          |                        |                                                   |
|               | B指導員                           | e=-: | ニング修了日      |                        |                                                   |
|               |                                |      |             |                        |                                                   |
|               | 申込料金                           |      |             |                        | ^                                                 |
|               | 料金名                            | 金額   | J           | \計                     |                                                   |
|               | B指導員 更新                        |      | 四           |                        | 0円                                                |
|               |                                |      | 습탉          |                        | 0円                                                |
|               |                                | 入力内  | 音を停正する 申し込む |                        |                                                   |
|               | は 講習会情報照会へ戻る 利用規約 特定商取引法に基づく表記 |      |             | Copyright @            | ) All Japan Judo Federation, All rights reserved. |

11. この画面が表示されれば申し込み完了となります。

引き続きコンプライアンス 2025 年度・審判規程 2025 年度 安全指導 2025 年度と申し込みして下さい。

| 🔷 Judo-Member   |   |                                                                                     | €) <b>6</b><br>5€41 41-#87                                  |
|-----------------|---|-------------------------------------------------------------------------------------|-------------------------------------------------------------|
| ٩-٦ 🕸 –الرجلا 🛓 |   | 希> <u>講習会 「覧</u> > 講習会情報照会 > 講習会申込<br>今 <b>矛                                   </b> |                                                             |
| ▲ 登録/活動履歴       | < | 王朱庄【文和「田寺日」「ビソクス」2024年度                                                             |                                                             |
| 国 メンバー          | < |                                                                                     |                                                             |
| 国資格             | < | STEP1         STEP2           申込內容入力         申込內容確                                  | STEP3<br>認 申込受付完了                                           |
| 講習会申込           |   |                                                                                     |                                                             |
| 2 保険            |   |                                                                                     |                                                             |
| ┣ 申請            |   | 申込費物が完了しました。<br>申込賃報を確認し、主管の指示に従って申込料金を支払ってください。<br>※システム上での支払ではありませんので、ご注意ください。    |                                                             |
| ¥ 支払            | < | ※申込内容によっては、申込料金が発生しない場合もございます。                                                      |                                                             |
| ■ メール           |   | 申込情報を確認                                                                             | 273 ·                                                       |
| 🏖 アカウント設定       |   |                                                                                     |                                                             |
| ■ コンテンツ         |   |                                                                                     |                                                             |
|                 |   |                                                                                     |                                                             |
|                 |   |                                                                                     |                                                             |
|                 |   |                                                                                     |                                                             |
|                 |   | く 講習会情報開会へ戻る                                                                        |                                                             |
|                 |   | 利用規約 特定意取引法に基づく表記                                                                   | Copyright @ All Japan Judo Federation, All rights reserved. |

12.全ての申し込みが終わりましたら、講習を始めていきます。
内容と致しましては、トピックス以外は動画視聴です。
トピックスはテキストを読んで解答するようになっております。
受講の順番は御座いませんので、どれから初めて頂いても結構です。
ここではまずトピックス以外からご説明させて頂きます。

画面左の講習会申込を選択して下さい。 選択して頂くと下記の画面になります。 ではトピックスを最後にするので、まずは 【更新】ABC 指導員②審判規程 2025 年度(全柔連)を選択して下さい。

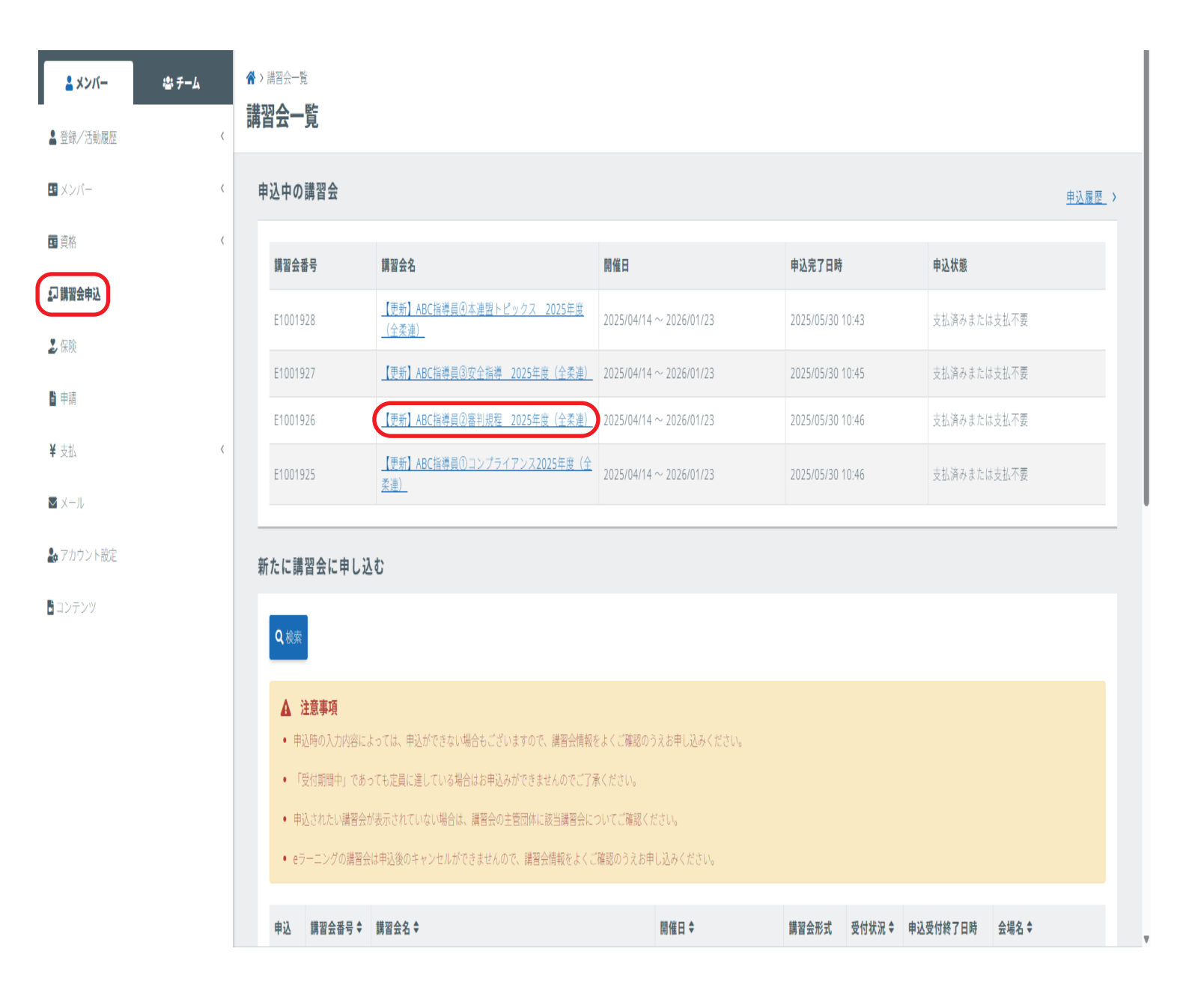

13. 審判規程を選択いただくと次の画面になりますので、e ラーニング受講するを選択して下さい。

| ≗ メンバー      | <b>当 チーム</b> 😚 | > 講習会一覧 > 講習会申込情報照会 【 雨 新 】 A B ← 比道昌 ⑦ 案                                       | 約月1日 2025年度( <del>今</del> 矛浦)                                                                                   |        |   |
|-------------|----------------|---------------------------------------------------------------------------------|----------------------------------------------------------------------------------------------------|--------|---|
| 💄 登録/活動履歴   | <              | 「文利」、「ひて旧寺貞で一番。                                                                 | 刊成社 2023年度(主末廷)                                                                                                 |        |   |
| ■ メンバー      | <              |                                                                                 | 講習会情報                                                                                                    | 申込情報   |   |
| ■ 資格        | <              |                                                                                 |                                                                                                    |        |   |
| 🔊 講習会申込     |                | eラーニング受講結果                                                                      |                                                                                                    |        | ^ |
| 2 保険        |                | <ul> <li>・eラーニングの受講結果が分</li> <li>・・・・・・・・・・・・・・・・・・・・・・・・・・・・・・・・・・・・</li></ul> | 得システムに反映されるには最大10分程度要します。<br>「彼地市環境団体いたスキャーテードの空空電力ス組入がございます」                                                   |        |   |
| ∎ 申請        |                | ・文論松朱が「珍」」のとき、                                                                  | 「具船甲頭が可能となるまでに取入十口性度安する場合がこといます。                                                                                |        |   |
| <b>¥</b> 支払 | <              | 受講結果                                                                            | 受講終了後に表示されます                                                                                                    |        |   |
| ■ メール       |                |                                                                                 | وغالب المراجع المراجع المراجع المراجع المراجع المراجع المراجع المراجع المراجع المراجع المراجع المراجع المراجع ا | グを受講する |   |
| 🏖 アカウント設定   |                |                                                                                 |                                                                                                    |        |   |
| 🖥 コンテンツ     |                | 当講習会受講履歴一覧                                                                      |                                                                                                    |        | ^ |
|             |                | ● 受講履歴が存在しません。                                                                  |                                                                                                    |        |   |
|             |                | 申込情報                                                                            |                                                                                                    |        | ~ |
|             |                | 申込番号                                                                            | A00435356                                                                                                    |        |   |
|             |                | 申込状態                                                                            | 支払済みまたは支払不要                                                                                                    |        |   |

### 14. 選択して頂いたら次の画面になります。

では 2025 年度審判規程講習(指導員)を選択して下さい。

| ◆ 全てのタグ ◆ キーワー                       | ド入力                               | Q検索                       | ① インフォメーション >     |
|--------------------------------------|-----------------------------------|---------------------------|-------------------|
|                                      |                                   |                           | <b>?</b> よくある質問 > |
|                                      |                                   | ■ ■ ▼ 絞込みなし -             | 🖨 環境設定 >          |
|                                      |                                   |                           |                   |
| 0% <u>2025年度 コンプライア</u><br>ンス講習(指導員) | 0% <u>2025年度 トピックス</u><br>_(指導員)_ | 0% 2025年度 安全指導講習<br>(指導員) |                   |
|                                      |                                   |                           |                   |
| 0% <u>2025年度 審判規程講習</u><br>(指導員)     |                                   |                           |                   |
|                                      |                                   |                           |                   |

15. ここでも 2025 年度 審判規程講習(指導員)を選択して下さい。

| ▲ 2025年度 審判規程講習(指導員)                                               |               |
|--------------------------------------------------------------------|---------------|
| 2025年度 審判相提課題(指道員)                                                 | () インフォメーション> |
|                                                                    | メンタリングボックス >  |
|                                                                    |               |
|                                                                    | ディスカッション >    |
|                                                                    | ? よくある質問 >    |
| Copyright (C) 2020 Digital Knowledge Co.,Itd. All Rights Reserved. |               |
| copyright (c) 2020 Digital Knowledge Co., Kd. All Rights Reserved. |               |

16. 選択して頂くと 2025 年度審判規程(指導員)では1項目表示されます。 教材を選択して下さい。

(講習によって項目数がことなります)

| ♦ Judo-Member e-learning System                                                                                                    | ▲ 大浦 崇   ☞ ログアウト                                                                                                    |
|----------------------------------------------------------------------------------------------------|----------------------------------------------------------------------------------------------------|
| <ol> <li>4 2025年度          ・         ・         ・</li></ol>                                                                                                    |                                                                                                    |
|                                                                                                    |                                                                                                    |
|                                                                                                    | <ul><li>         インフォメーション&gt;     </li></ul>                                                                                                    |
| ▶ 審判ルール                                                                                                    | メンタリングボックス>                                                                                                    |
| <ul> <li>201</li> <li>201</li> <li>201<!--</td--><td>金装資料     シ     シ     ジ     ジ</td></li></ul> | 金装資料     シ     シ     ジ     ジ |
|                                                                                                    | ディスカッション >                                                                                                    |
|                                                                                                    | ? よくある質問>                                                                                                    |
|                                                                                                    |                                                                                                    |
|                                                                                                    |                                                                                                    |
|                                                                                                    |                                                                                                    |
|                                                                                                    |                                                                                                    |
|                                                                                                    |                                                                                                    |
|                                                                                                    |                                                                                                    |
|                                                                                                    |                                                                                                    |
|                                                                                                    |                                                                                                    |
|                                                                                                    |                                                                                                    |
|                                                                                                    |                                                                                                    |
|                                                                                                    |                                                                                                    |

17. 選択いたしましたら、こちらの画面になりますので 受講開始を選択して下さい。

| KnowledgeDeliver                                       |                                       |
|--------------------------------------------------------|---------------------------------------|
| 金 / 2024年度 斎剌規程講習(治符長)                                 | ×                                     |
| 2024年度 審判規程講習(指導) ● 受講開始                               |                                       |
| ■ 265-5/1/2÷+                                          | RU3 0 インフォメーション>                      |
|                                                        | ● メンタリングボックス>                         |
| <ul> <li>スコア編</li> </ul>                               |                                       |
|                                                        | ・ ・ ・ ・ ・ ・ ・ ・ ・ ・ ・ ・ ・ ・ ・ ・ ・ ・ ・ |
|                                                        |                                       |
|                                                        |                                       |
|                                                        |                                       |
|                                                        |                                       |
|                                                        |                                       |
|                                                        |                                       |
|                                                        |                                       |
|                                                        |                                       |
|                                                        |                                       |
|                                                        |                                       |
|                                                        |                                       |
|                                                        |                                       |
|                                                        |                                       |
| Convright (C) 2020 Digital Knowledge Co. ltd. All Digh | ahte Departed                         |
|                                                        |                                       |

18. 受講開始を選択いただくと動画画面に移行いたします。

画面の再生ボタンを押して頂くと再生されますので、視聴して下さい。

ここで注意して頂くのは画面下に受講時間と御座います。

動画を見終わっても受講時間は止まりません!

過度に動画時間より受講時間が長くなれば講習が無効になる恐れが御座いますので ご注意下さい。

動画視聴が終わり停止いたしましたら、画面右下の終了を必ず押して下さい。

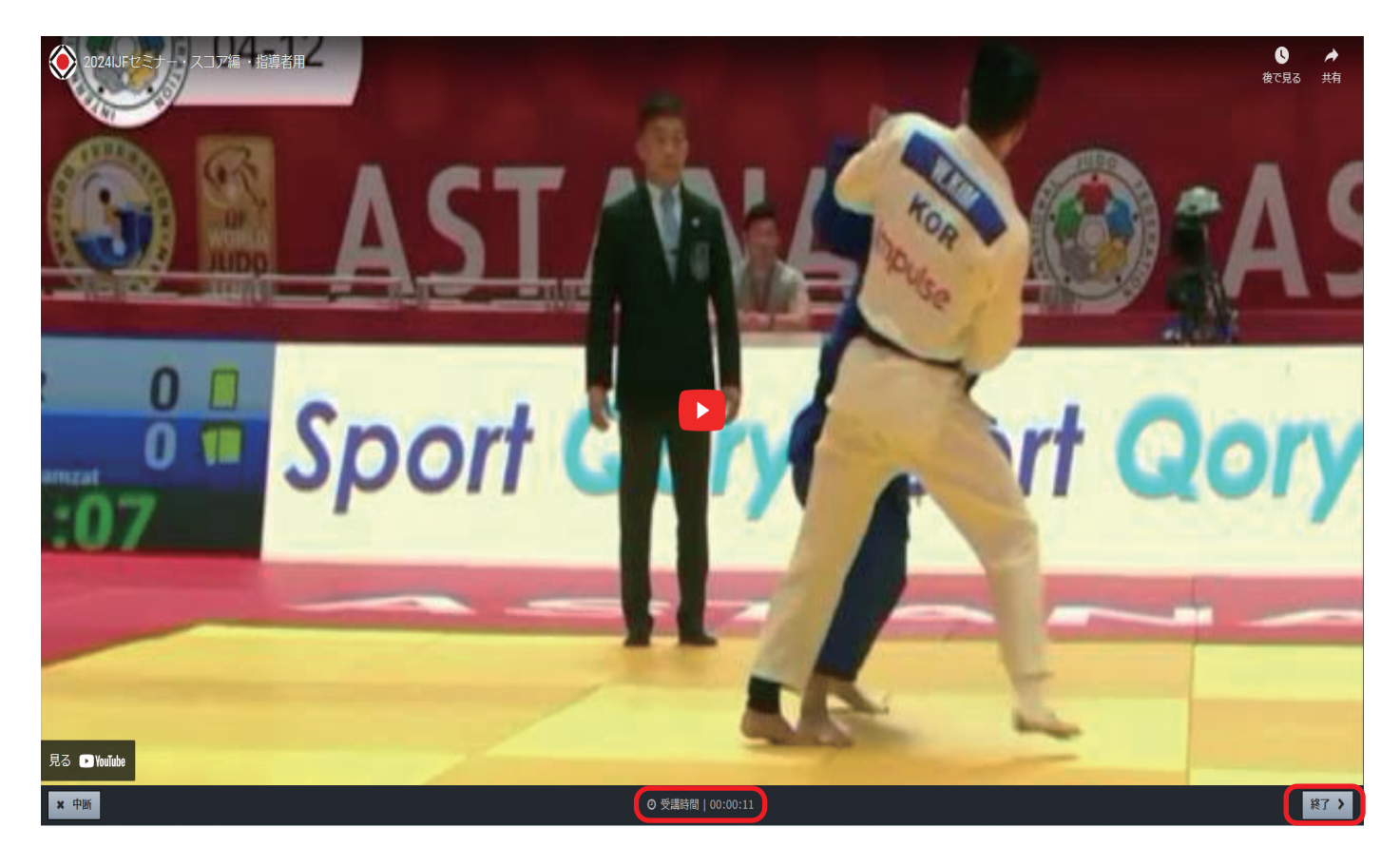

19. 終了を押して頂くと、こちらが表示されますので OK を押して終了となります。

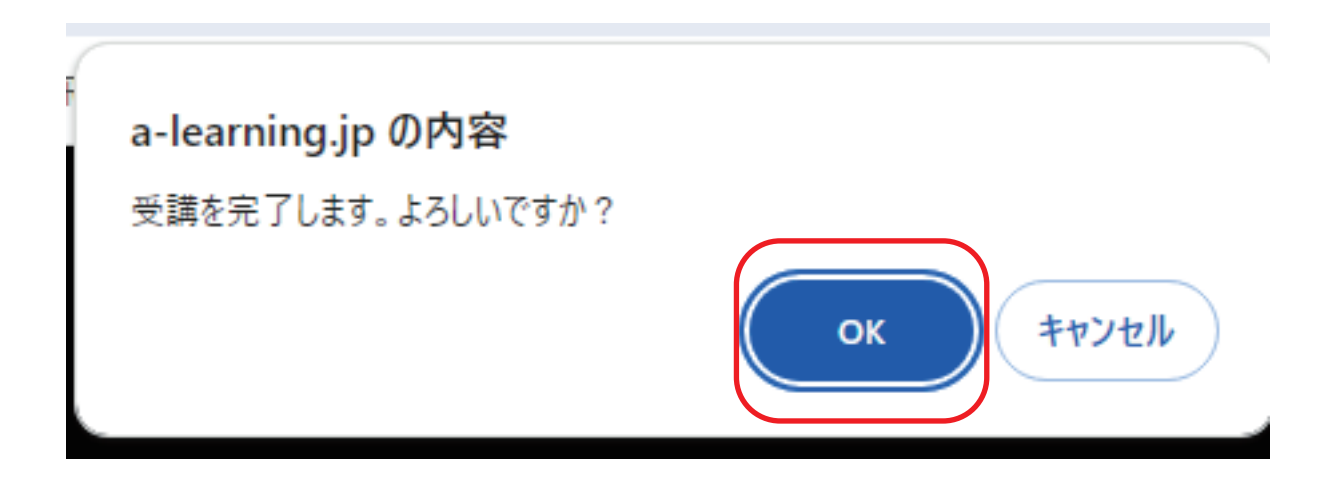

20.終了致しますと、チェックが表示されます。

| ♦ Judo-Member e-learning System | € DŹ7ウト                                                                                                    |  |
|---------------------------------|----------------------------------------------------------------------------------------------------|--|
| ▲ 2025年度 審判規程講習(指導)             | 員)                                                                                                    |  |
| 2025年度 審判規程講習 (指導員)             | ・       ・       ・       ・       ・       ・       ・       ・       ・       ・       ・       ・       ・       ・       ・       ・       ・       ・       ・       ・       ・       ・       ・       ・       ・       ・       ・       ・       ・       ・       ・       ・       ・       ・       ・       ・       ・       ・       ・       ・       ・       ・       ・       ・       ・       ・       ・       ・       ・       ・       ・       ・       ・       ・       ・       ・       ・       ・       ・       ・       ・       ・       ・       ・       ・       ・       ・       ・       ・       ・       ・       ・       ・       ・       ・       ・       ・       ・       ・       ・       ・       ・       ・       ・       ・       ・       ・       ・       ・       ・       ・       ・       ・       ・       ・       ・       ・       ・       ・       ・       ・       ・       ・       ・       ・       ・       ・       ・       ・       ・       ・       ・       ・       ・       ・       ・       ・       ・       ・ |  |
|                                 | <b>?</b> よくある質問>                                                                                                    |  |
|                                 |                                                                                                    |  |
|                                 |                                                                                                    |  |
|                                 | Copyright (C) 2020 Digital Knowledge Co.,ltd. All Rights Reserved.                                                                                                    |  |

21. チェックが入りましたら終了になります。

では画面上にある家マークを押して下さい。

| ⊙ Judo-Member e-learning System               | ●ログアウト                               |
|-----------------------------------------------|--------------------------------------|
| 2025年度 審判規程講習(指導員)                            |                                      |
| 2025年度 著門規程講習 (指導員)                           | ・・・・・・・・・・・・・・・・・・・・・・・・・・・・・・・・・・・・ |
| Copyright (C) 2020 Digital Knowledge Co.,ltd. | All Rights Reserved.                 |

22. 家マークを押して頂くと次の画面になります。

先ほど受講致しました 2025 年度審判規程講習(指導員)は 100%になって終了になります。 では同じ手順でトピックス以外の動画視聴して下さい。

※必ず視聴後、終了ボタンを押してください。

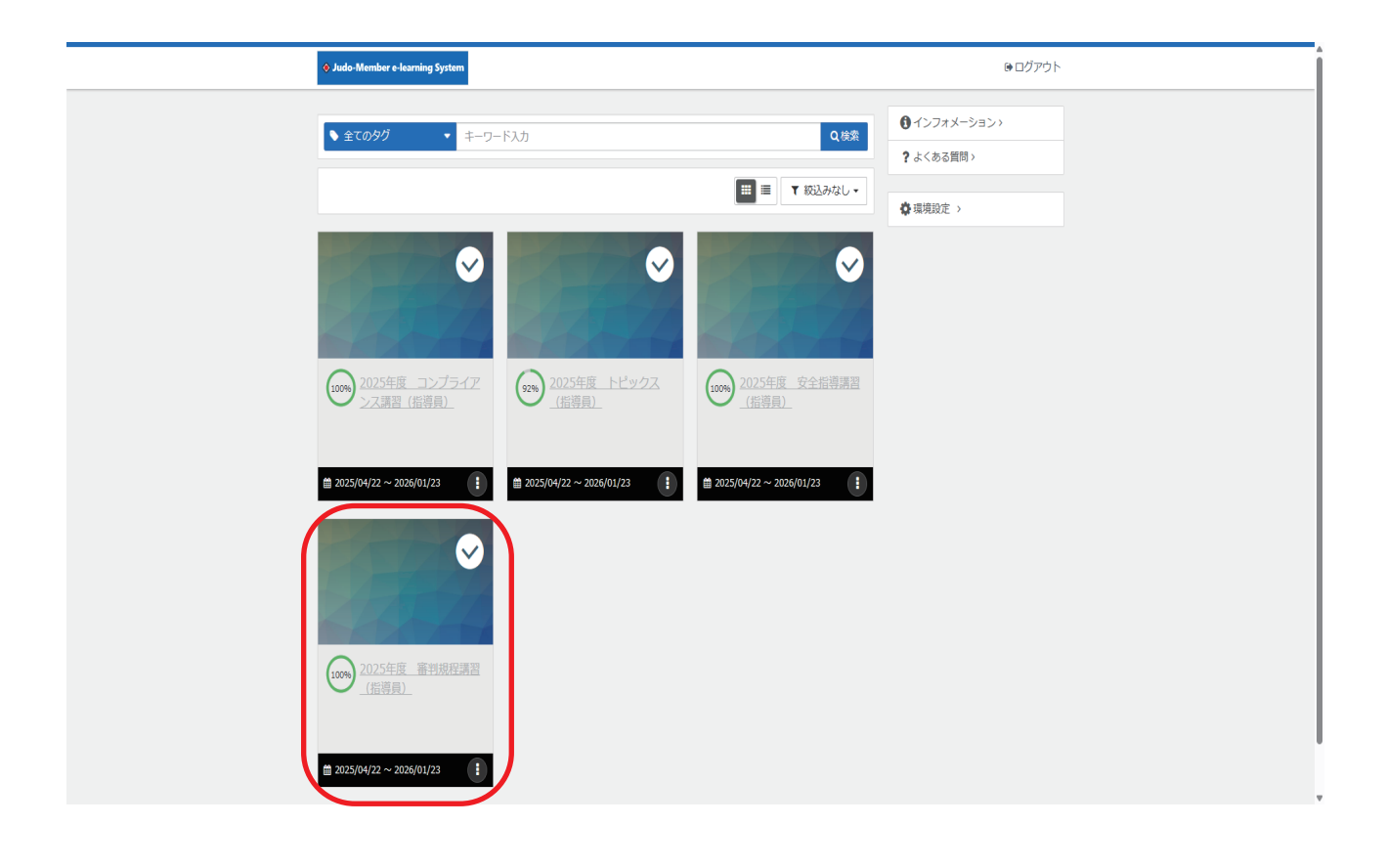

23. それではトピックスを選択して下さい。

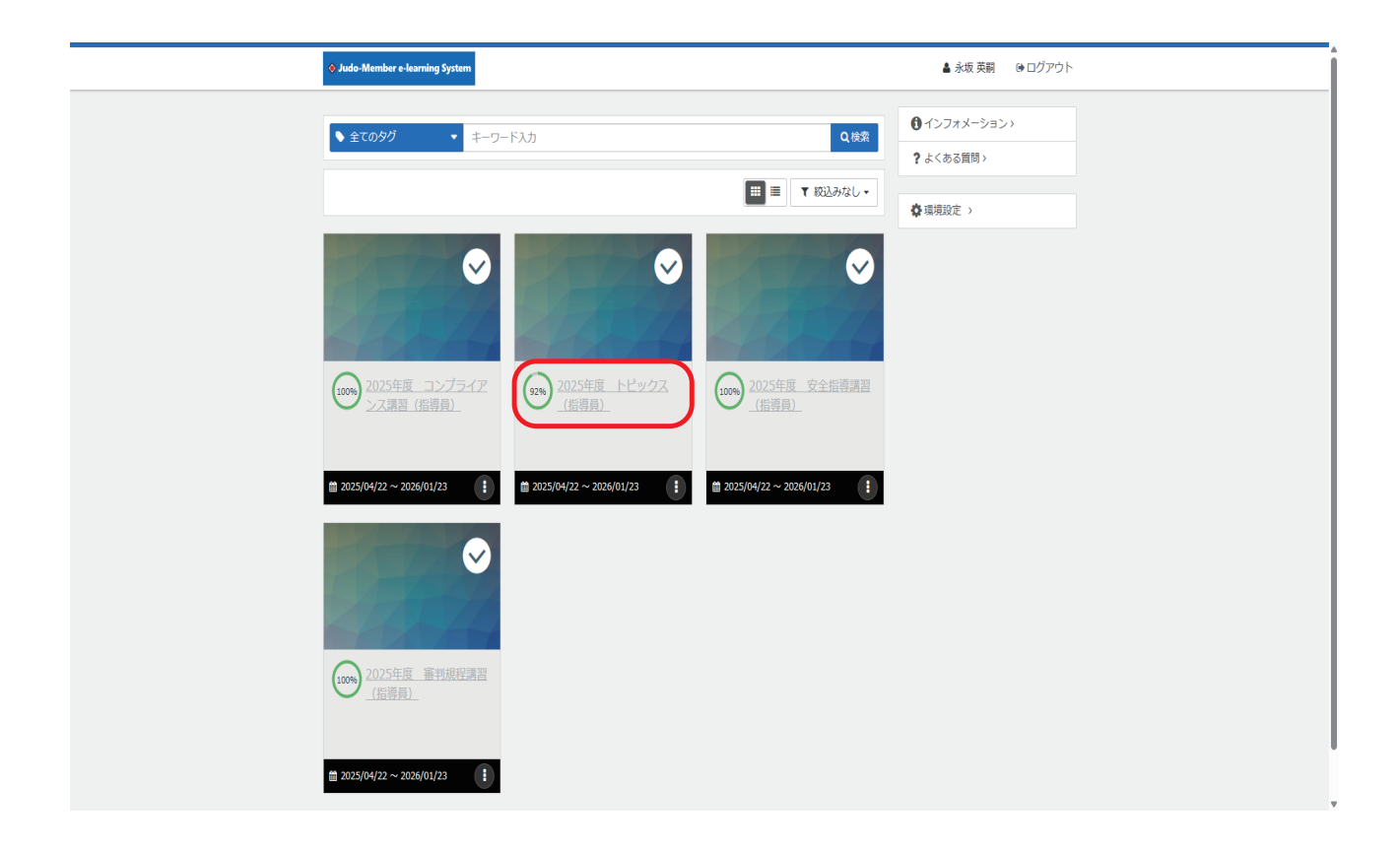

#### 24. 2025 年度 トピックス(指導員)を選択

| 叠<br>2025年度 トピックス(指導員)               |              |
|--------------------------------------|--------------|
| 2025年度 トピックス(振道員)                    | ① インフォメーション> |
|                                      | メンタリングボックス > |
|                                      | ●参考資料>       |
|                                      | ディスカッション >   |
|                                      | ? よくある質問 >   |
|                                      |              |
| Copyright (C) 2020 Digital Knowledge |              |

#### 25. 教材を選択して下さい。

|  | 1ンフォメーション >  |
|--|--------------|
|  | メンタリングボックス > |
|  | <br>◎ 参考資料 > |
|  | ディスカッション >   |
|  | ? よくある質問 >   |
|  |              |
|  |              |
|  |              |
|  |              |
|  |              |
|  |              |
|  |              |
|  |              |
|  |              |
|  |              |

26. 受講開始を選択して下さい。

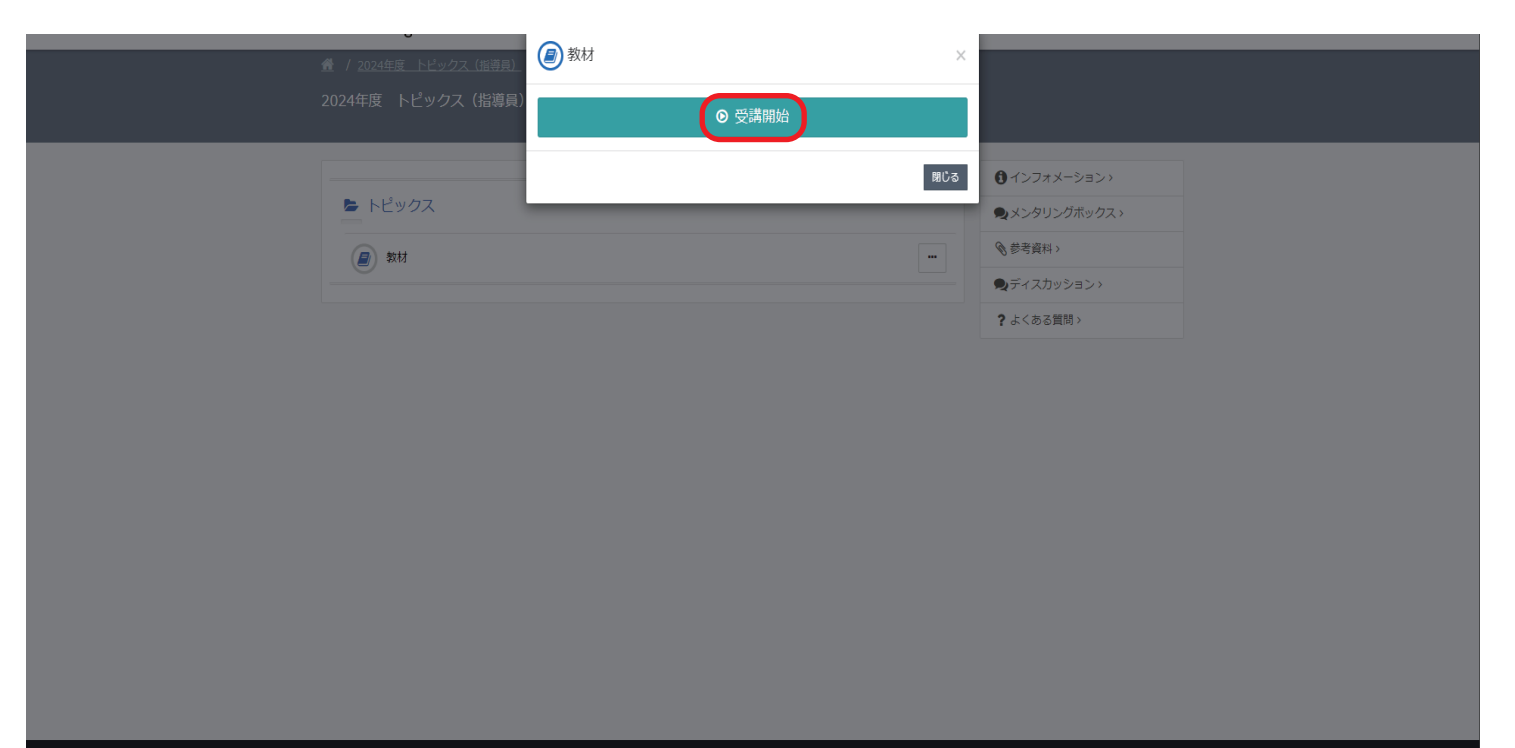

27. 受講開始を選択して頂くとこちらの画面になります。
 基本的にはトピックスの受講説明や注意点になります。
 特に気を付けてほしいのが P-2 の赤枠の部分になります。確認問題の採点結果によって
 それぞれパーセンテージが異なります。必ずしも 100%にはなりませんので気を付けて下さい。

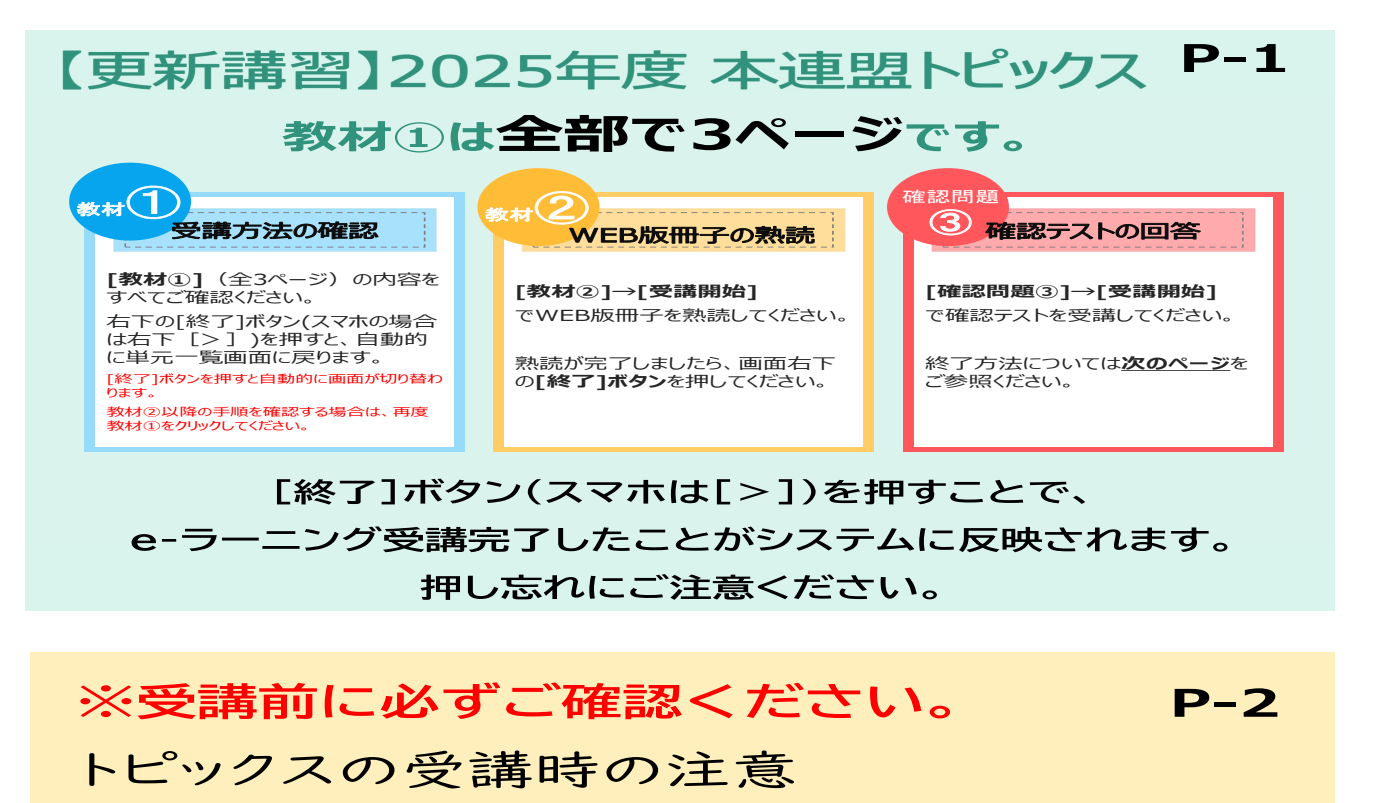

[終了]ボタンを押し忘れると履歴は残らず、講習会も未受講となります。

#### [確認問題③]の終了手順

①確認問題のすべての設問に回答後、画面右下の[採点する]ボタンをクリックすると解答が表示されます。
 ②回答内容をご確認の上、[終了する]ボタンをクリックとテストのスコアが表示されます。
 ③最後に[閉じる]ボタンをクリックすると最初の画面に戻ります。
 ④それぞれに「√」がはいっていることをご確認<ださい。</li>

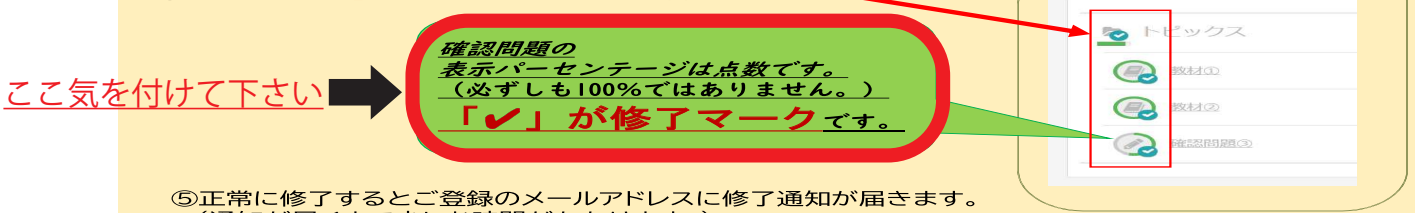

| ⑤正常に修了するとこ登録のメールアドレスに修了通知が届きます。 |
|---------------------------------|
| (通知が届くまで少しお時間がかかります。)           |
|                                 |

| ※講習会受講状況の確認<br>①個人マイページログイン<br>②資格→保有資格<br>③保有資格一覧にて「指導者」を選択<br>(「審判」を選択すれば審判ライセンスの受講状況も後<br>④下の方へスクロールすると各科目(コー<br>受講状況を確認することが出来ます。 ※2026年度への更新確認 | <mark>確認できます)</mark><br>·ス)の<br>認方法 |          | ● ● ● ● ● ● ● ● ● ● ● ● ● ● ● ● ● ● ● |
|----------------------------------------------------------------------------------------------------|-------------------------------------|----------|---------------------------------------|
| ①マイページトップ画面の保有資格情報<br>②更新に必要なすべての講習が修了と                                                                                                    | 保有資格情報                              |          |                                       |
|                                                                                                    | 資格名                                 | 現在の資格状態  | 次回資格更新可否                              |
|                                                                                                    | マライセンス                              | 有効       | 更新不可                                  |
|                                                                                                    | 0班源員                                | 有効       | 更新不可                                  |
|                                                                                                    | <ul> <li>詳細情報については下記から</li> </ul>   | ご確認ください。 |                                       |
| メット ブンクントケ 中の市 からま 羽 は かみ し ディ                                                                                                    | +                                   | 保有資源     | i-π                                   |
| ペムエ(2023年度の更新講習は終わり(<br>  資格は次年度へ自動的に引き継がれまう                                                                                                    |                                     |          |                                       |

28. 教材②を選択して受講開始を押して頂くと次の画面になります。 長期育成指針の資料が出てきます。これを熟読してから 確認問題を受講して頂くかたちになります。 最後に必ず終了ボタンを押してください。

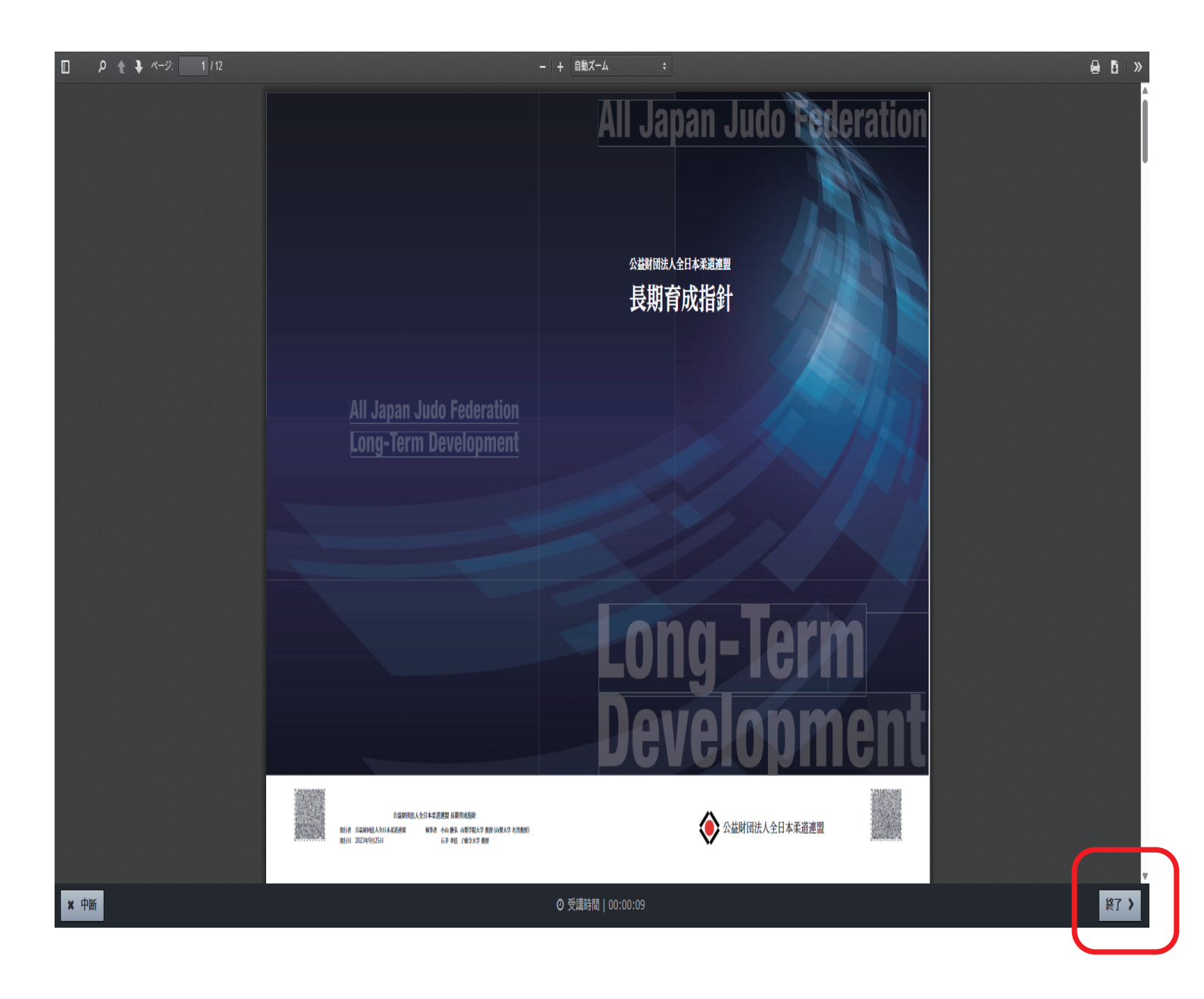

29. では確認問題③を選択して下さい。

| 2025年度 トピックス(指導員)                                                                                                    |                                 |                                    |     |                                                                                                    |
|----------------------------------------------------------------------------------------------------|---------------------------------|------------------------------------|-----|----------------------------------------------------------------------------------------------------|
| <ul> <li>トピックス</li> <li>シオムの</li> <li>シオオの</li> <li>シオオク</li> <li>ケビックス</li> <li>がオク</li> <li>がまたの</li> <li>がまたの</li> <li>がまたの</li> <li>がまたの</li> <li>がまたの</li> <li>がまたの</li> <li>がまたの</li> <li>がまたの</li> <li>がたの</li> <li>がまたの</li> <li>がたの</li> <li>がたの</li></ul> |                                 |                                    | ··· | <ul> <li>① インフォメーション&gt;</li> <li>● メンタリングボックス&gt;</li> <li>● 参考資料&gt;</li> <li>● ディスカッション&gt;</li> <li>? よくある質問&gt;</li> </ul> |
|                                                                                                    |                                 |                                    |     |                                                                                                    |
|                                                                                                    | Copyright (C) 2020 Digital Knov | wledge Co.,ltd. All Rights Reserve | ed. |                                                                                                    |

30. 選択して頂くと次の画面になります。
 受講開始を選択して始めていきますが、画面にもありますが制限時間が
 30 分になります。

全 50 問ですのでよく考えて 30 分以内に画面右下の採点を必ず押してください。

| <u> </u>                              | 確認問題③     本認問題③     × |                                                                                                    |
|---------------------------------------|-----------------------|----------------------------------------------------------------------------------------------------|
| 2025年度 トピックス(指導員)                     | ● 受講開始                |                                                                                                    |
|                                       | ☑ 受講時間制限 00:30:00     | <ul> <li>① インフォメーション&gt;</li> <li>② インフォメーション&gt;</li> </ul>                                                                                                    |
| · · · · · · · · · · · · · · · · · · · | 閉じる                   | <ul> <li>×ンタリンクボックス&gt;</li> <li>参考資料&gt;</li> </ul>                                                                                                    |
| <b>《</b> 数材②                          |                       | <ul> <li>・</li> <li>・</li></ul> |
| <b>()</b> 確認問題③                       |                       |                                                                                                    |
|                                       |                       |                                                                                                    |
|                                       |                       |                                                                                                    |
|                                       |                       |                                                                                                    |

## 31. 問題が始まると画面上に残り時間が表示されます。 最後に画面右下の採点を押して下さい。

| 以下の設問に答え、「採点」ボタンより採点を実施してください。                                                          |
|-----------------------------------------------------------------------------------------|
|                                                                                         |
|                                                                                         |
| Q1                                                                                      |
| 「柔道指導者等のアントラージュへの教育機会の欠如」に関する課題認識として、中高齢者を対象にした柔道等、生涯柔道プログラムを提案できるアントラージュを増やすべきで<br>ある。 |
| 0 × 0 0                                                                                 |
|                                                                                         |
|                                                                                         |
|                                                                                         |
| Q2                                                                                      |
| 到達目標を明確化する修心は身体リテラシーの認知的能力に通じている。                                                       |
| 0 0 ×                                                                                   |
|                                                                                         |
|                                                                                         |
|                                                                                         |
| Q3                                                                                      |
| 「柔道人口の減少」に関する課題認識として、柔道人口の減少は、主に総人口減少に原因があると思われる。                                       |

32. 採点を押して頂くと結果が出ます。 確認後、画面に右下の終了を必ず押して下さい。

| E#                          |                                         |  |
|-----------------------------|-----------------------------------------|--|
| -<br>答え:<br>                |                                         |  |
|                             |                                         |  |
| Q50                         |                                         |  |
| 身体リテラシーの4つの要素・能力において正しい組み合れ | せは、運動・スポーツに対する自信や動機、運動有能感∕心理的能力である。<br> |  |
| ⊙ ×                         | • •                                     |  |
| •                           |                                         |  |
| ● 正解                        |                                         |  |
| 答え:<br>○                    |                                         |  |

33. 採点を押して頂くと採点内容が表示されます。

| nber e lo<br>年度 |                                                 |                                                                |                  |           |    |      | ● シ垢 苗田<br>×     |    |
|-----------------|-------------------------------------------------|----------------------------------------------------------------|------------------|-----------|----|------|------------------|----|
| Ы               | <b>#</b> 実施回                                    | 4 [                                                            | □                |           |    |      |                  |    |
|                 | 🏥 実施日                                           | 20                                                             | 25/05/30 12:50:4 | 17        |    |      |                  |    |
|                 | ④ 実施時間                                          | 00                                                             | :13:36           |           |    |      |                  | >> |
| <u>_</u> ッ?     | ▶ 合否                                            | 合                                                              | 悋                |           |    |      |                  | クス |
|                 | ☆ 得点                                            | 38                                                             | 点 / 50点          |           |    |      |                  |    |
| 教林才在            | ● 得点率                                           | 76                                                             | %                |           |    |      |                  |    |
| <u>教材</u> C     | <b>全体</b><br>正答率:76%<br>〇 <b>分野1</b><br>正答率:76% | 100<br>90<br>80<br>70<br>60<br>50<br>40<br>30<br>20<br>10<br>0 |                  | 平均 あな<br> |    |      |                  |    |
|                 | =0- PR                                          | 42°55                                                          | 70 62            | TC=@      | 하는 | 月日日百 | <del>62</del> =H |    |
|                 | 1                                               |                                                                | R                | 正読        | 1  |      | B∓at             |    |

34. 確認後、閉じて頂いて、確認問題の所にチェックが付いていれば終了に なります。

チェックが無い場合は再度確認問題を受講して下さい。

| 🔏 / <u>2025年度 トピックス(指導員)</u>                                                                                                    |                                                                    |                                                                                                    |
|----------------------------------------------------------------------------------------------------|--------------------------------------------------------------------|----------------------------------------------------------------------------------------------------|
| 2025年度 トピックス(指導員)                                                                                                    |                                                                    |                                                                                                    |
| 2025年度       トピックス(指導員) <ul> <li> <ul> <li> <ul> <li> <ul> <li> <ul> <li> <ul> <li> <ul> <li> <ul> <li> <ul> <li> <ul> <li> <ul> <li></li></ul></li></ul></li></ul></li></ul></li></ul></li></ul></li></ul></li></ul></li></ul></li></ul></li></ul> |                                                                    | <ul> <li>         インフォメーション &gt;         <ul> <li>                       メンタリングボックス &gt;</li></ul></li></ul> |
|                                                                                                    | Copyright (C) 2020 Digital Knowledge Co.,ltd. All Rights Reserved. |                                                                                                    |
|                                                                                                    |                                                                    |                                                                                                    |

35. チェックが付いていればホームボタン(赤枠)を押して下さい。

|                                       | メンタリングボックス >    |
|---------------------------------------|-----------------|
|                                       |                 |
|                                       |                 |
|                                       | ●ディスカッション >     |
|                                       | ···· ? よくある質問 > |
| · · · · · · · · · · · · · · · · · · · |                 |
|                                       |                 |
|                                       |                 |
|                                       |                 |
|                                       |                 |
|                                       |                 |
|                                       |                 |
|                                       |                 |
|                                       |                 |
|                                       |                 |
|                                       |                 |
|                                       |                 |
|                                       |                 |

ホームボタンを押して頂くとこちらの画面になります。
 注意点がトピックスのパーセンテージがそれぞれ異なります。
 こちらのパーセンテージは確認問題の点数で違いますのでご注意ください。

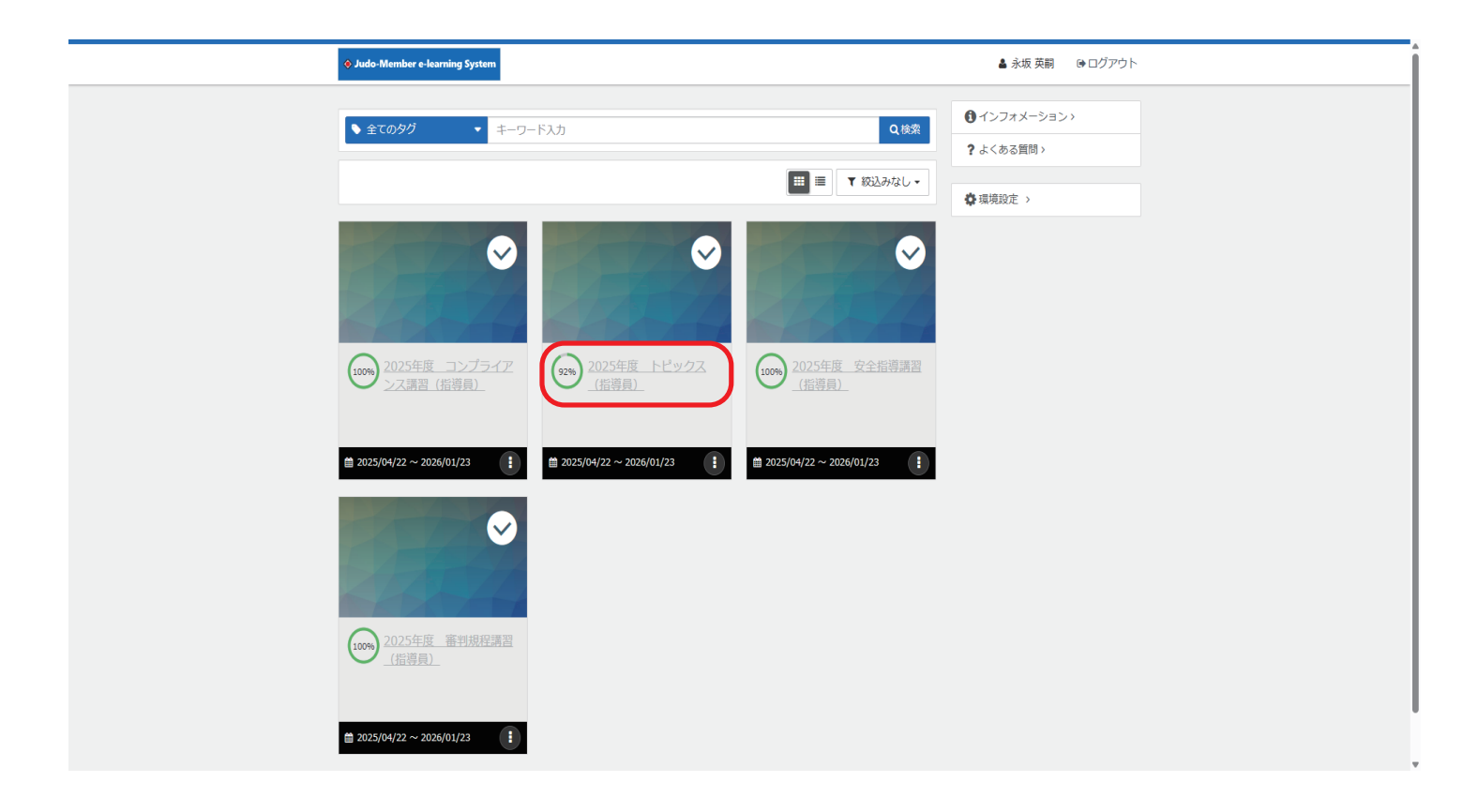

## 37. そうしますと再度、メンバー、資格、保有資格と進んで下さい。

| ♦ Judo-Member |                   |           | <b>ᠭ ☆</b><br>Ⴘポ−ト トップ |
|---------------|-------------------|-----------|------------------------|
| 💄 メンバー 👛 チーム  | 進行中の手続き           |           |                        |
| ▲ 登録/活動履歴 〈   | ● 進行中の手続きはありません。  |           |                        |
|               |                   |           |                        |
| 国資格(          | 甲込中のイベント          | 建石中       |                        |
|               |                   |           |                        |
| 自申請           | ● 現仕申込中の講習会は存在しまで | h∕₀       |                        |
| ¥ 支払 〈        | 保有資格情報            |           |                        |
| ≥ メール         | 資格名 ◆             | 現在の資格状態 ◆ | 次回答格更新可否 ◆             |
| 🏖 アカウント設定     | B指導員              | 有効        | 更新不可                   |
| コンテンツ         | 詳細情報については下記からごす   | 認ください。    |                        |
|               |                   | 保有資       | 格─覓                    |
|               |                   |           |                        |

| 🔶 Judo-Men | nber  |                         |           | <b>ᡚ ☆</b><br>9ポ−ト ト9ブ |
|------------|-------|-------------------------|-----------|------------------------|
| ▲メンバー      | ቆ チーム | 進行中の手続き                 |           |                        |
| 🎍 登録/活動履歴  | ¢     | ● 進行中の手続きはありません。        |           |                        |
| 国 メンバー     | <     | <b>中</b> 辺 中の ノベント      |           |                        |
| 保有資格申請     |       | 甲込平のイベント                |           |                        |
| 37 講習会申込   |       | 現在申込中の講習会は存在しません。       |           |                        |
| 2.保険       |       | 保有資格情報                  |           |                        |
| ₿ 申請       |       |                         |           |                        |
| ¥支払        | <     | 資格名 ▲                   | 現在の資格状態 ◆ | 次回資格更新可否 ◆             |
| ■ メール      |       | B指導員                    | 有効        | 更新不可                   |
| 🍰 アカウント設定  |       | ● 詳細情報については下記からご確認ください。 |           |                        |
| Bコンテンツ     |       |                         | 保有資格一覧    |                        |

38. この画面では保有資格一覧が表示されます。

指導員を選択して下さい。

| ♦ Judo-Member      | <b>⊙ ∦</b><br>⊎#–1- 1-⊎7  |
|--------------------|---------------------------|
| <u> ネンバー 帯 チーム</u> |                           |
| ▲ 登録/活動履歴 <        | 体有其俗一見                    |
| -7/<× 🗉            | 保有資格一覧                    |
| 国 資格 ~             |                           |
| 保有資格               | 福利與 招導具 形著處具              |
| 申請                 | 資格別のタブを選択すると、保有資格が表示されます。 |
| ₽ 購習会申込            | ● 保有している審判員資格がありません。      |
| 🏖 保険               |                           |
| ▶ 申請               |                           |
| ¥ 支払 <             |                           |
| ≥ メール              |                           |
| 🚨 アカウント設定          |                           |
| 目 コンテンツ            |                           |
|                    |                           |

39. 指導員を選択して頂いて次の画面になりましたら

#### 少し画面をしたにスクロールして頂くと

次回資格更新可否と御座いますので、更新可能になっていれば終了です。

| 資格種別                                                                                                    | 指導員        |  |  |  |  |
|----------------------------------------------------------------------------------------------------|------------|--|--|--|--|
| 資格名                                                                                                    | C指導員       |  |  |  |  |
| 有資格者番号                                                                                                    | 720062036  |  |  |  |  |
| 現在の資格状態                                                                                                    | 有効         |  |  |  |  |
| 認定日                                                                                                    | 2023/02/15 |  |  |  |  |
| 登録可能期限                                                                                                    | 2026/03/31 |  |  |  |  |
| 認定証を出力する(PDF)                                                                                                    |            |  |  |  |  |
| 資格更新可否/要件                                                                                                    | 資格更新可否/要件  |  |  |  |  |
| 次回資格更新可否                                                                                                    | 更新可能       |  |  |  |  |
| 2025年度eラーニングの受講実績(更新要件)                                                                                                    |            |  |  |  |  |
| ● 「e-ラーニング4料目」または「面接型更新講習会」のどちらかの修了をもって次年度へ更新可能となります。<br>「柔道審判員に求められるコンプライアンス」コースを修了した場合、「指導員コンプライアンス」コースを修了したとみなされます。<br>「審判員更新講習」コースを修了した場合、「審判規程講習(指導員)」コースを修了したとみなされます。 |            |  |  |  |  |
| コース                                                                                                    | 受講実績       |  |  |  |  |
| コンプライアンス                                                                                                    | 修了         |  |  |  |  |
| 安全                                                                                                    | 修了         |  |  |  |  |
| トピック                                                                                                    | 修了         |  |  |  |  |
| ルール                                                                                                    | 修了         |  |  |  |  |